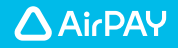

# Airペイ タッチ 簡易マニュアル

# 準備するもの

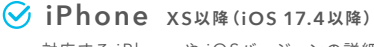

対応する iPhoneや iOSバージョンの詳細につ いては P4下に記載の FAQ ページからご確認く ださい。

🔗 Airペイ タッチ アプリ

下記の手順に沿って App Store からアプリを ダウンロードしてください。

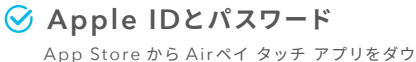

Apple IDとパスワードでデバイスにサインインしている必要があり ます。

✓「AirID」または「AirIDに登録した メールアドレス」と「パスワード」

パスワードを忘れた場合は P4 下に記載の FAQ ページからご確認ください。

# Airペイ タッチ アプリのダウンロード

- ・Airペイ タッチ アプリは、Airペイ アプリと異なります。以下の手順でアプリをダウンロードしてください。
- ・iPhoneでのみご利用可能です。iPadは対応しておりません。

1 App Storeでアプリを検索 iPhone のホーム 画面から こちらからダウン ロードできます ▼ 「App Store」を開き、「Air ペイ タッチ」と検索してくだ さい。 112 6B 3 AirlDとパスワードでログイン ホーム画面の「Airペイ タッチ」を起動します。

ホーム画面の「Airペイ タッナ」を起動します。 「Airペイに申込み済みの方」を選択し、登録 した AirID(またはメールアドレス)とパスワー ドを入力してログインします。

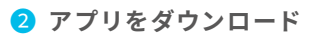

「入手」を選択し てダウンロード してください。

※AppleID/パスワード での認証が必要となる 場合があります。

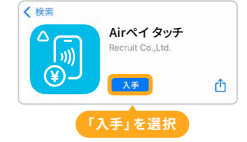

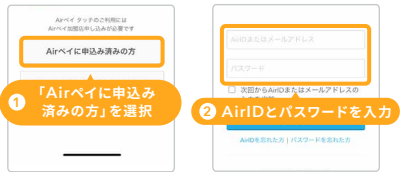

# 決済の手順

本番決済の前に

- ・初回ログインの後、テスト決済のチュートリアルが表示されます。お客様と実際に取引決済する前にテス ト決済を行ってください。
- ・テスト決済は実際に決済処理が行われます。決済後は必ず、メニューの「履歴」より決済取消処理を 行ってください。

ホーム画面で金額を入力

iPhoneのタッチ決済」を選択

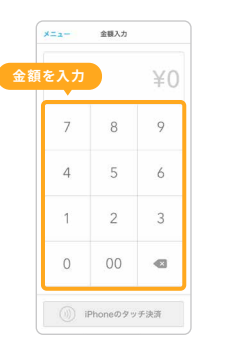

| 0  | ¥1,   | 725         |
|----|-------|-------------|
| 7  | 8     | 9           |
| 4  | 5     | 6           |
| 1  | 2     | 3           |
| ſi | Phone | ∋のタッ<br>を選択 |

3 決済するカードまたはスマート フォンなどをタッチ

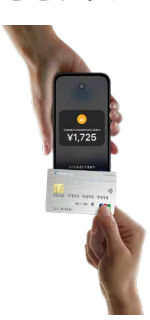

| 4 | 決 | 済 | 完 | J |
|---|---|---|---|---|
|---|---|---|---|---|

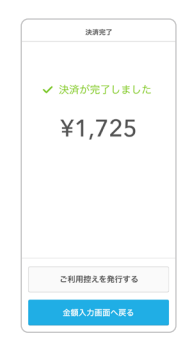

#### ▲ 注意事項

- ・Airペイ タッチで利用可能なブランドは、Visa/Mastercard。/JCB/American Expressのタッチ決済になります。
- ・複数端末での利用時に、同じタイミングで決済画面へ進むとエラーになる場合があります。
- ・「Airペイ タッチ利用開始」メールを受け取り次第、決済を受け付けることが可能です。決済金額の振込は、「Visa/Mastercard。/ UnionPay(銀聯)ご利用審査終了のお知らせ」メールを受け取り次第、各金融機関の振込サイクルに従って行われます。なお審査通 過しなかった場合は、Airペイ加盟店規約に基づき調査等が必要な場合を除き、審査結果をお知らせした月の翌月末に決済金額振 込となりますので予めご了承ください。
- ・決済上限金額についてはP4下に記載のFAQページからご確認ください。
- ・iPadとiPhoneは、Apple Inc.の商標です。

## 決済取消の手順

 ホーム画面の「メニュー」から 「履歴」を選択

|       |      |    |               |     | / BB                                  |       | 金額(税送料含む) | ¥2               |
|-------|------|----|---------------|-----|---------------------------------------|-------|-----------|------------------|
| ×==-  | 並根人力 |    | 2「履歴          | を選択 | < - 2 - MORE                          |       | 利用目的      | 2023/07/11 11:29 |
| ニュー」を | 選択   | ¥0 | ログイン店舗名<br>窓座 | >   | 2023/07/11 11:29<br>9999999******9999 | ¥2 >  | カード番号     | 999999******9999 |
|       |      |    | AirID         | >   | 2022/06/15 09:49                      |       |           |                  |
| 7     | 8    | 9  | デバイス情報        | >   | 1 決済処理をした                             | 以引を選択 |           | 51を取り消す」を        |
|       |      |    | デバイスの追加・解除    | ×   | 999999******9999                      | ¥2 >  | <b>C</b>  | 216 m h w d      |
| 4     | 5    | 6  | チュートリアル       | \$  | 2023/06/02 18:05<br>999999******99999 | -¥2 > | C         |                  |

### 3 出てきた画面で「取り消す」を 選択

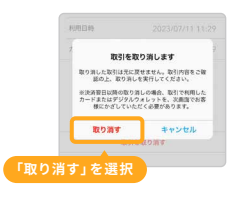

### ④決済処理をしたカードまたは スマートフォンなどを再びタッチ

2 決済処理をした取引を選択し 「取引を取り消す」を選択

※当日取消の場合はタッチ不要です。

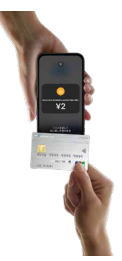

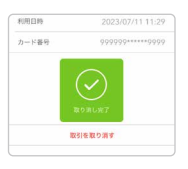

緑のチェックマークと 「取り消し完了」が表示 されたら取消成功です。

### 5 再度「履歴」を確認

| くメニュー 厳歴                               |          |
|----------------------------------------|----------|
| 2023/07/11 11:30<br>9999999******99999 | -¥2      |
| 2023/07/11 11:29<br>9999999******9999  | ¥2       |
| 2023/06/15 09:49<br>9999999******9999  | -¥2      |
|                                        | (manual) |

取消処理を行った金額のマイナス伝票 が表示され、元の取引に「取消済み」 のマークが表示されていたら、決済取 消は完了です。 Airレジと連携した利用方法

下記のQRコードからご確認ください。

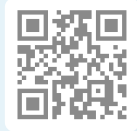

### Airペイ管理画面で

### Airペイ タッチの情報をご確認いただけます。

取引履歴

カード決済の時刻や利用カード、金額 がご確認いただけます。 ※決済の翌日から確認することができます。

### 振込一覧

売上が確定した取引の振込金額と振 込日をお知らせします。

### 取引集計

取引集計を日別にご確認いただけま す。

### 振込明細

振込一覧の内訳です。取引ごとにご確 認いただけます。Airペイ タッチの振 込明細はAirペイと合算されます。

#### 契約情報

Airペイ 加盟店お申込み時にご登録 された情報をご確認いただけます。

#### Airペイからのお知らせ

Airペイからの重要なお知らせやお得 な情報をご確認いただけます。

### 管理画面にアクセスする

右記のQRコードにアクセスし、Airペイお申込み時の「AirlD」または「AirlD に登録したメールアドレス」と「パスワード」を入力しログインしてください。

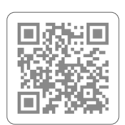

※QRコードは株式会社デンソーウェーブの登録商標です。

AirペイのWebサイトでもよくある質問をまとめています 【Airペイ FAQページ】https://faq.airpayment.jp/hc/ja

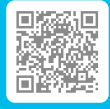

リクルート決済サービスヘルプデスク 🍾 0120-39-4861 受付時間 9:30-23:00(年中無休)